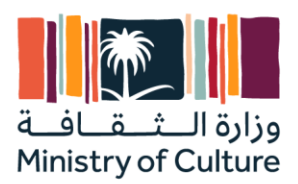

# دليل تدريب الموردين لدورة حياة الموردين وإدارة الأداء في SAP Ariba

وزارة الثقافة

مشروع دعم تنفيذ نظام تخطيط الموارد المؤسسية

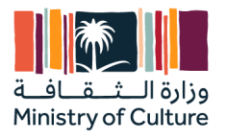

| معناه                                | الرمز        |
|--------------------------------------|--------------|
| تحذير                                | Δ            |
| مثال                                 |              |
| ملاحظة                               | $\mathbf{P}$ |
| توصية                                | $\bigotimes$ |
| تركيب او بناء الجملة                 | (UP)         |
| عملية خارجية                         | Å            |
| بديل العمليات التجارية/اختيار القرار | <b></b>      |

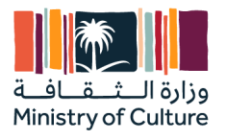

# قائمة المحتويات

| 4  | إدارة دورة حياة الموردين والأداء:           |
|----|---------------------------------------------|
| 4  | 1 .الغرض                                    |
| 4  | استخدام                                     |
| 4  | ·<br>المتطلبات الأساسية.                    |
| л  | بالأحياء                                    |
|    | ، چېن ج<br>۱ - ۱ - ۱ - ۱                    |
| б  | استمارة النسجيل                             |
| 6  | إستخدام                                     |
| 6  | المتطلبات الأساسية                          |
| 6  | الإجراء                                     |
| 11 | موافقة وزارة الثقافة                        |
| 13 | ر<br>أ. استبيانات وحدات SM الخاصة بالموردين |
| 13 | إستخدام                                     |
| 13 | ۔<br>المتطلبات الأساسية                     |
| 13 |                                             |
| 17 | DISCLAIMER                                  |

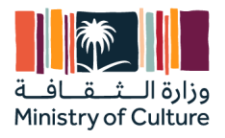

# إدارة دورة حياة الموردين والأداء:

# 1 .الغرض

يمكن أن تساعد الرؤية الموحدة والشاملة لأهم معلومات الموردين لديك في العمل مع الموردين بشكل فعال لمقاومة أي انقطاع. قم بتحويل إدارة الموردين وتمكين قرارات الشراء بشكل أفضل باستخدام الأدوات الذكية التي تتيح لك التحكم.

يوفر حل دورة حياة الموردين والأداء SAP Ariba أدوات لتأهيل الموردين وتأهيلهم وتقسيمهم وإدارتهم؛ أتمتة وتبسيط إدارة الموردين؛ والمواءمة بشكل وثيق مع المشتريات بناءً على بيانات الموردين المتسقة

# 2.جدول نظرة عامة على العملية

| النتائج المتوقعة                                           | دور المورد                                                                        | حالة المورد                                                               | الخطوة                  |
|------------------------------------------------------------|-----------------------------------------------------------------------------------|---------------------------------------------------------------------------|-------------------------|
| يستطيع المورد الوصول إلى<br>صفحة تسجيل الدخول إلى<br>اريبا | يحتاج المورد إلى إنشاء بيانات<br>اعتماد جديدة أو استخدام<br>القائمة لتسجيل الدخول | يحتاج المورد إلى تسجيل<br>الدخول ف اريبا                                  | اتسجيل الدخول إلى أريبا |
| يتم تقديم استمارة التسجيل<br>إلى المورد                    | املاً استمارة التسجيل                                                             | بعد تسجيل الدخول في<br>صفحة التسجيل إلى اريبا                             | تسجيل الموردين          |
| المورد مدعو لتقديم شهاداته                                 | مسؤول إدارة الموردين                                                              | بعد دعوة المورد للتسجيل،<br>قم بدعوة المورد لتقديم<br>المستندات القانونية | شهادات الموردين         |

# 3. خطوات العملية

3.1 التسجيل الذاتي للموردين

### إستخدام

يتيح هذا النشاط للمورد إنشاء طلبه الخاص للعمل مع وزارة الثقافة (رابط - Ariba Spend Management أو .<u>http://moc.sourcing.mn2.ariba.com/ad/selfRegistration</u>

### المتطلبات الأساسية

يجب أن يكون لدى المورد اتصال بالإنترنت مع جهاز الكمبيوتر أو أي نظام.

# الإجراء

1. افتح الرابط المذكور أعلاه إذا أراد المورد التسجيل لدى وزارة الثقافة..(Supplier Self-Registration Request Form)

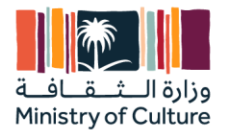

| SAP                                  | Test Site                             |                |             | G |
|--------------------------------------|---------------------------------------|----------------|-------------|---|
| Supplier Self-Regis                  | tration Request Form                  |                |             |   |
| 🗸 1 General Supplier                 | Information                           |                |             |   |
| 1.1 Supplier Full L                  | egal Name *                           |                |             |   |
| 1.2 Supplier Main                    | Address                               | Street         |             |   |
|                                      |                                       | Line 2         |             |   |
|                                      |                                       | Line 3         |             |   |
|                                      |                                       | City           | Postal Code |   |
|                                      |                                       | Country/Region |             |   |
|                                      |                                       |                |             |   |
| 1.3 Please provide<br>organization * | e a description of the nature of your |                |             | 6 |
| 1.4 Please identify                  | / your organization's type *          |                |             | ~ |

د املأ كافة البيانات المطلوبة المميزة بعلامة \* وهي إلزامية.

| Test Site                                                                                                    |                                        | GU |
|----------------------------------------------------------------------------------------------------|----------------------------------------|----|
| Supplier Self-Registration Request Form                                                                                                    |                                        |    |
| ✓ 1 General Supplier Information                                                                                                    |                                        |    |
| 1.1 Supplier Full Legal Name *                                                                                                    |                                        |    |
| 1.2 Supplier Main Address                                                                                                    | Street                                 |    |
|                                                                                                    | Line 2                                 |    |
|                                                                                                    | Line 3                                 |    |
|                                                                                                    |                                        |    |
|                                                                                                    | City Postal Code                       |    |
|                                                                                                    | Country/Region                         |    |
| 1.3 Please provide a description of the nature of your organization *                                                                                                    |                                        |    |
| 1.4 Please identify your organization's type *                                                                                                    | ~~~~~~~~~~~~~~~~~~~~~~~~~~~~~~~~~~~~~~ |    |
| 1.5 Is your organization publicly traded?*                                                                                                    | Ves O No                               |    |
| 1.8 Please describe your organization's specific skills, qualifications and the main<br>activities relevant to the goods and/or services that may be provided to<br><customer> *</customer> |                                        |    |

3. قم بملء كافة بيانات المراجعة ثم اضغط على إرسال ".Submit

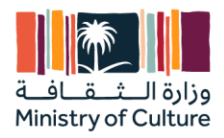

| SAP | Test Site                                                                                                    |                                              | GU    |
|-----|----------------------------------------------------------------------------------------------------|----------------------------------------------|-------|
|     | Your request for registration as a supplier with Ministry Of<br>The Ministry Of Culture-TEST supplier management team will review your request details a<br>Decision will be sent to your email at test@gmail.com | Culture-TEST is complete.                    |       |
|     | Supplier self-registration request form                                                                                                    |                                              | Print |
|     | ✓ 1 General Supplier Information                                                                                                    |                                              |       |
|     | 1.1 Supplier Full Legal Name                                                                                                    | Test Self Supplier 01                        |       |
|     | 1.2 Supplier Main Address                                                                                                    | Test 1<br>Riyadh, (01) 12345<br>Saudi Arabia |       |
|     | 1.3 Please provide a description of the nature of your organization                                                                                                    | Test                                         |       |
|     | 1.4 Please identify your organization's type                                                                                                    | Corporation                                  |       |
|     | 1.5 Is your organization publicly traded?                                                                                                    | No                                           |       |
|     | 1.8 Please describe your organization's specific skills, qualifications and<br>the main activities relevant to the goods and/or services that may be<br>provided to <customer></customer>                         | test                                         |       |
|     | 1.0 Dianas neudos com estantiante anaroximate anecial seconcia                                                                                                    | 1.000.00 LIC Dallar                          |       |

4. سيتم الآن تقديم الطلب إلى وزارة التجارة للموافقة عليه، وبمجرد الموافقة عليه، ستتلقى إشعارًا بذلك وتنتظر استلام دعوة التسجيل من وزارة التجارة.

# استمارة التسجيل

# إستخدام

يؤدي هذا النشاط إلى إنشاء إمكانية الوصول للموردين في تسجيل الموردين في Ariba.

### المتطلبات الأساسية

يحتاج المورد إلى التسجيل وإنشاء معلومات تسجيل دخول جديدة أو استخدام تسجيل دخول حالي للوصول إلى Ariba.

### الإجراء

انقر فوق الزر "انقر هنا" من البريد الذي كنت ستتلقاه من وزارة الثقافة "Click Here"

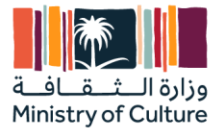

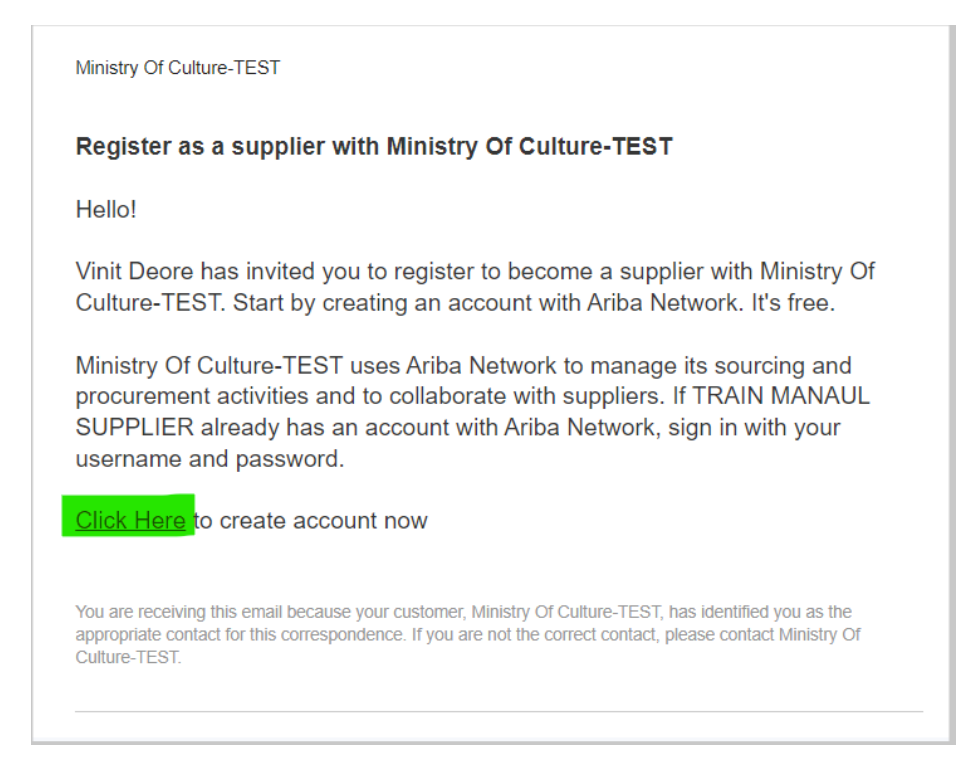

- 2. بمجرد الضغط على "انقر هنا" سيتم نقلك إلى الصفحة أدناه
- إذا كان لديك حساب حالي على اريبا وترغب في استخدام نفس بيانات الاعتماد ل وزارة الثقافة أيضًا، فانقر على "تسجيل الدخول" واستخدم المعرف وكلمة المرور الحاليين استخدم الرابط التالي <u>SAP Business Network</u>
- إذا كنت مستخدمًا جديدًا لـ Ariba أو كنت ترغب في إنشاء بيانات اعتماد جديدة لـ وزارة الثقافة فقط، فانقر على "التسجيل" "Sign Up"

| p Ariba Proposals and Questionnaires 🖉                                                                                                    |                               |
|----------------------------------------------------------------------------------------------------|-------------------------------|
| Welcome, TEST TEST                                                                                                    |                               |
| Have a question? Click here to see a Ouick Start guide.                                                                                                    |                               |
| Sign up as a supplier with Ministry of Culture - TEST on SAP Ariba.                                                                                                    |                               |
| Ministry of Culture - TEST uses SAP Ariba to manage procurement activities.                                                                                                    |                               |
| Create an SAP Ariba supplier account and manage your response to procurement activities required by Ministry of Culture - TESTSign up                                                                                                    |                               |
| Already have an account?                                                                                                    |                               |
| About SAP Business Network                                                                                                    |                               |
| The SAP Business Network is your entryway to all your Ariba seller solutions. You now have a single location to manage all of your customer relationships and supplier activities regardless of which Ariba solution your custor<br>completed the registration, you will be able to: | ners are using. Once you have |
| Respond more efficiently to your customer requests                                                                                                    |                               |
| Work more quickly with your customers in all stages of workflow approval     Strengther your relations with customers using an SAP Business Network solution                                                                                                    |                               |
| Review pending sourcing events for multiple buyers with one login     Andv way Company Profile arrows CAP Exitenses Network Discovery and Ariha Sourcing artibities                                                                                                    |                               |
| Moving to the SAP Business Network allows you to log into a single location to manage:                                                                                                    |                               |
| All your Ariba customer relationships                                                                                                    |                               |
| All your event actions, tasks and transactions     Your predict information                                                                                                    |                               |
| - All your registration activities                                                                                                    |                               |
| Tour contact and user administrative tasks                                                                                                    |                               |
|                                                                                                    |                               |
|                                                                                                    |                               |

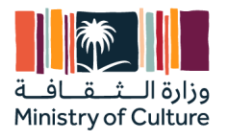

- 3. بمجرد النقر على الاشتراك، يرجى ملء التفاصيل أدناه
  - •اسم الشركة
    - الدولة
    - •العنوان
    - ∙الاسم
  - •اسم ا**لم**ستخدم
  - •كلمة المرور (راجع متطلبات كلمة المرور)
    - •البريد الالكتروني
- المنتجات والفئات التي تتعامل فيها (يمكنك إما تحديد محدد أو تحديد الكل)
  - •الشحن إلى المواقع (يمكنك إما تحديد محدد أو تحديد الكل)
- في المربع الأخير، حدد مربعي الاختيار الإلزاميين وانقر على "إنشاء حساب ومتابعة"

| Ariba Proposals and Questionnaires _                            |                                                      |                                                                      | . (                                                                                                    |
|-----------------------------------------------------------------|------------------------------------------------------|----------------------------------------------------------------------|----------------------------------------------------------------------------------------------------|
| Create account                                                  |                                                      |                                                                      | Create account and continue                                                                                                    |
| irst, create an SAP Ariba supplier account, then complet        | e questionnaires required by Ministry of C           | ulture - TEST.                                                       |                                                                                                    |
| Company information                                             |                                                      |                                                                      |                                                                                                    |
|                                                                 |                                                      |                                                                      | <ul> <li>Indicates a required field</li> </ul>                                                                                                |
| Company Name:* TRAIN M                                          | ANAUL SUPPLIER                                       |                                                                      |                                                                                                    |
| Country/Region:* Saudi Ar                                       | abia [SAU]                                           | V If your company has more than<br>your shipping address, bitling of | nore office, ensur the main office address. Nou can enter more addresses such as<br>oddress or other addresses later in your company profile. |
| Address:* RIYADH                                                |                                                      |                                                                      |                                                                                                    |
| Line 2                                                          |                                                      |                                                                      |                                                                                                    |
| City:* RIYADH                                                   |                                                      |                                                                      |                                                                                                    |
| Postal Code:* 12345                                             |                                                      |                                                                      |                                                                                                    |
| State:* Select                                                  | ~                                                    |                                                                      |                                                                                                    |
| Required for                                                    | 60                                                   |                                                                      |                                                                                                    |
|                                                                 |                                                      |                                                                      |                                                                                                    |
| Jser account information                                        |                                                      |                                                                      |                                                                                                    |
|                                                                 |                                                      |                                                                      | <ul> <li>Indicates a required field</li> </ul>                                                                                                |
| Name**                                                          | TEST                                                 |                                                                      | SAP Business Network Privacy Statement                                                                                                    |
|                                                                 |                                                      |                                                                      |                                                                                                    |
| Email:*                                                         | Vinit.a.aeore@pwc.com                                |                                                                      |                                                                                                    |
|                                                                 | Use my email as my username                          |                                                                      | Must be in small demands a labe @ source same)                                                                                                |
| Username:*                                                      | test-vinit.d.deore@pwc.com                           |                                                                      | most pe in emait romaide/8 Jonni@nearco.com)                                                                                                  |
| Password:*                                                      | Enter Password                                       |                                                                      | Passwords must contain a minimum of eight characters including upper and lower case letters, numeric digits,<br>and special characters.       |
|                                                                 |                                                      |                                                                      |                                                                                                    |
|                                                                 | Repeat Password                                      |                                                                      |                                                                                                    |
| Language:                                                       | English                                              | ~                                                                    | The language used when Ariba sends you configurable notifications. This is different than your web b                                          |
| Empil orders to:*                                               | ulait d daara@nuus.com                               |                                                                      | Customers may send you their orders through SAP Business Network. To send orders to multiple contacts in                                      |
| Linal orders to.                                                | Vinit.d.deore@pwc.com                                |                                                                      | your organization, create a distribution list and enter the email address here. You can change this anytime.                                  |
|                                                                 |                                                      |                                                                      |                                                                                                    |
| ell us more about your business                                 |                                                      |                                                                      |                                                                                                    |
|                                                                 |                                                      |                                                                      |                                                                                                    |
| Product and Service Categories:* Ente                           | r Product and Service Categories                     | Add                                                                  | -or- Browse                                                                                                    |
| Ship-to or Service Locations:* Enter                            | r Ship-to or Service Location                        | Add                                                                  | -or- Browse                                                                                                    |
| Tax ID: Opti                                                    | onal                                                 | Enter your Compar                                                    | ry Tax ID number.                                                                                                    |
| Vat ID: Opti                                                    | onal                                                 | Enter your company                                                   | y's five to twelve-digit value added tax identification number. Do not enter dashes.                                                          |
|                                                                 |                                                      |                                                                      |                                                                                                    |
| DUNS Number: Opti                                               | onal                                                 | Enter the nine-digit test account.                                   | r number issued by Dun & Bradstreet. By default, DUNS number is appended with "-T" in                                                         |
| 7 I have read and error to the Terror of the                    |                                                      |                                                                      |                                                                                                    |
| I have read and agree to the Terms of Use                       | company) information accessible to other users and t | he public based on my role within the SAP Bu                         | siness Network and the applicable profile visibility settings. Please see the SAP Butiness                                                    |
| NEEWORK PRIVICE Statement to learn how we process personal data | a.                                                   |                                                                      |                                                                                                    |
|                                                                 |                                                      |                                                                      |                                                                                                    |

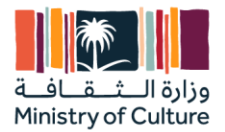

ستصل الآن إلى استمارة تسجيل الموردين التي صممتها وزارة الثقافة

املاً الأقسام واحدًا تلو الآخر (سيكون نموذج التسجيل مفتوحًا لمدة 365 يومًا فقط) أو بمجرد دخولك إلى لوحة التحكم، عليك النقر فوق "التسجيل 2 من 3"

- •معلومات المورد
- •الاسم للموردين المحليين، ضعه باللغة العربية في السؤال 1.5 إذا لم يكن محليًا، ضعه باللغة الإنجليزية في السؤال 1.5
  - •بيانات الاتصال
  - •معلومات الحساب المصرفي
    - •الشهادات

ملاحظة - يرجى الاطلاع على جميع صفحات النموذج وملء جميع الحقول المطلوبة التي تحمل علامة \*

| Download Tutorials<br>Update Profile | Home                      |                        |                             |                          |                           |                                      |                                   |                           |                          |   |
|--------------------------------------|---------------------------|------------------------|-----------------------------|--------------------------|---------------------------|--------------------------------------|-----------------------------------|---------------------------|--------------------------|---|
|                                      | Welcome to the Ariba      | Spend Managem          | ent site. This site assists | in identifying world cla | ss suppliers who are mark | ket leaders in quality, service, and | l cost. Ariba, Inc. administers t | this site in an effort to | ensure market integrity. |   |
|                                      | Events                    |                        |                             |                          |                           |                                      |                                   |                           |                          |   |
|                                      | Title                     | ID                     | End Time 👃                  |                          | I                         | Event Type                           | Part                              | icipated                  |                          |   |
|                                      |                           |                        |                             |                          | No                        | ) items                              |                                   |                           |                          |   |
|                                      | Registration Quest        | ionnaires              |                             |                          |                           |                                      |                                   |                           |                          |   |
|                                      | Title                     |                        |                             | ID                       | End                       | Time 1                               | Commodity                         | Regions                   | Status                   |   |
|                                      | ▼ Status: Open (1)        |                        |                             |                          |                           |                                      |                                   |                           |                          |   |
|                                      | Registration 2 out of 3 J | التسجو                 |                             | Doc132555647             | 12/3                      | 3/2024 2:40 -                        | (no value)                        | (no value)                | Invited                  |   |
|                                      | Qualification Ques        | tionnaires             |                             |                          |                           |                                      |                                   |                           |                          |   |
|                                      | Title                     | ID                     | End Time ↓                  |                          | Commodity                 | ý                                    | Regions                           |                           | Status                   |   |
|                                      |                           |                        |                             |                          | No                        | items                                |                                   |                           |                          |   |
|                                      | Questionnaires            |                        |                             |                          |                           |                                      |                                   |                           |                          |   |
|                                      | Title                     |                        |                             |                          | ID                        | End Time ↓                           | Commodity                         | Regions                   | Status                   |   |
|                                      | ▼ Status: Completed       | (1)                    |                             |                          |                           |                                      |                                   |                           |                          |   |
|                                      | Legal Doc Questionnaire   | ى قانونية 3 out of 3 و | استبيان وذاة                |                          | Doc130176592              | 6/19/2023 1:21 -                     | (no value)                        | (no value)                | Not Responded            |   |
|                                      | Cortificator              |                        |                             |                          |                           |                                      |                                   |                           |                          | - |

| Name †                                                                                                    |                                                                                                    |
|----------------------------------------------------------------------------------------------------|----------------------------------------------------------------------------------------------------|
| 🔻 1 Supplier Information - بينتك المورد                                                                                                    |                                                                                                    |
| درع الديرية - 1.1 Supplier Type                                                                                                    | * Local Supplier - مريد معلي 🗸                                                                                                    |
| 1.2 Supplier activity - شلط البررد -                                                                                                    | *(select a value) [select]                                                                                                    |
| الاسر صب السجل الاجاري (باللغة الاتجار <mark>ية) - (In English) - (اللغ الاتجاري (باللغة الاتجارية) - الاسر</mark>                                                                                             | *                                                                                                    |
| الام حب السيان التجاري (باللغة <mark>التربية) - (Note - (For Arabic)) الم حب السيان التجاري (باللغة التربية) - Note - (For المحب السيان التجاري (باللغة التربية) - International suppliers put English)</mark> | Ⅰ *[                                                                                                    |
| 1.13 Are you registered in Eltmad?                                                                                                    | * Unspecified V                                                                                                    |
| 1.15 Address<br>قمران                                                                                                    | Street Tahlia O House Number: 3863 O Street 2 O Street 3 O Street 3 O Street 4 O Street 5 O Street 5 O Street 5 O Street 6 O Street 6 O Street |
| 1.16 Vendor official Email 1<br>ایزی: الاتکترینی الریسی 1                                                                                                    | *                                                                                                    |
| 1.17 Vendor official Email 2<br>البرية الاتختريني الرسمي 2                                                                                                    |                                                                                                    |

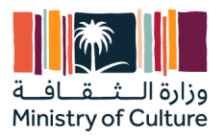

### •بالنسبة لمعلومات البنك، فهذه خطوة اختيارية. إذا كنت تربد الدخول، يمكنك تخطي الأسئلة

| 3 Bank Account information - البيةات البنكية                                                                                                    |               |
|----------------------------------------------------------------------------------------------------|---------------|
| 3.2 Bank name - اسم البنگ                                                                                                    |               |
| الم الصاب (لم السنَّة: Account name (Beneficiary name) - (الم السنَّة: الم                                                                                                    |               |
| 3.6 Account Number - رئم الصاب                                                                                                    |               |
| 3.7 IBAN No - نام الآيان                                                                                                    |               |
| المدنب - عملة المحلب عملة المحلب عملة المحلب -                                                                                                    | Unspecified V |
| 3.11 Bank Account Country<br>Please download the attached file, check the respective country key to your bank account country, then<br>choose it from the dropdown list                                                                 |               |
| 3.12 Bank Key(Donot EDIT please) 📓 References 🗸 🕕                                                                                                    |               |
| 3.13 IBAN Certificate, Attested by the bank (for Local in arabic with commercial registration number) - (بالنه الدينة وسرين به رتم السيل التجاري كمطلب من وزارة السائية (بالله الدينة وسرين به رتم السيل التجاري كمطلب من وزارة السائية | Attach a file |
| 3.14 Bank Control Key (Donot add anything here)                                                                                                    |               |

#### 🖬 🕊 Page 2 All Content Name 1 \*Attach a file مرفق الشهادة - 5.2.4 Attachment شهادة التأميتات الاجتماعية - GOSI Certificate رقم الشهاده - 5.3.1 Certificate Number مىالمە من ئارىخ - Valid from مىڭمة حتى تاريخ - 5.3.3 Valid to \*Attach a file مراق الشهادة - 5.3.4 Attachment ▼ 5.4 Zakat Certificate - شهادة الزكاة -رقم الشهاده - 5.4.1 Certificate Number سىالمە من ئارىخ - 5.4.2 Valid from مىالمة حتى تاريخ - 5.4.3 Valid to \*Attach a file مرفق الشهادة - 5.4.4 Attachment ▼ 5.5 SME Certificate - شهادة المنشأت الصغيرة يالمتوسطة -رقم الشهادة - S.5.1 Certificate Number مىلمة من تاريخ - 5.5.2 Valid from مىالمة حتى تاريخ - 5.5.3 Valid to مرفق الشهادة - 5.5.4 Attachment \*Attach a file

بمجرد ملء جميع البيانات، انقر على "إرسال الرد الكامل" ثم انقر على "موافق" "OK"

| ck to Ministry Of Culture-T | rEST Dashboard                                     |                         |                                                                     | Desktop File Sync |  |
|-----------------------------|----------------------------------------------------|-------------------------|---------------------------------------------------------------------|-------------------|--|
| nsole                       | Doc123132232 - Supplier Registration Questionnaire |                         |                                                                     |                   |  |
| nt Messages<br>nt Details   | All Content                                        |                         |                                                                     |                   |  |
| oonse History<br>oonse Team | Name †                                             |                         |                                                                     |                   |  |
|                             | مرقق الشهانة - 5.5.4 Attachment                    |                         | * LY Test1.docx V Update file Delete file                           |                   |  |
| vent Contents               | 🔻 5.6 Saudization Certificate - شهادة السعودة      |                         |                                                                     |                   |  |
| All Content                 | رقم الشهادة - 5.6.1 Certificate Number             | ✓ Submit this response? | * 086545678                                                         |                   |  |
| All Content                 | مىلىغة من ناريخ - 5.6.2 Valid from                 | Click OK to submit.     | * Mon, 6 Nov, 2023                                                  |                   |  |
| 1 Supplier<br>Information   | سىالىمە خكى تارىخ - 5.6.3 Valid to                 | OK Cancel               | * Wed, 29 Nov, 2023                                                 |                   |  |
| 2 Contact Details -         | مرفق الشهادة - 5.6.4 Attachment                    |                         | * $\textcircled{W}$ Test1.docx $\checkmark$ Update file Delete file |                   |  |
| بى                          | شهادة ضريبة القيمة المضافة - 5.7 VAT Certificate   |                         |                                                                     |                   |  |
| 3 Bank Account informa      | ريّم الشيادة - 5.7.1 Certificate Number            |                         | * 96545678                                                          |                   |  |
| 5 Certificates              | مىڭچە من ئارىخ - 5.7.2 Valid from                  |                         | * Mon, 13 Nov, 2023                                                 |                   |  |
|                             | مىڭمة حكى تاريخ - 5.7.3 Valid to                   |                         | * Thu, 23 Nov, 2023                                                 |                   |  |
|                             | مرفق الشهادة - 5.7.4 Attachment                    |                         | ★ 🖄 Test1.docx ∨ Update file Delete file                            |                   |  |
|                             | تشهادة المالية - 5.9 Financial Statement           |                         |                                                                     |                   |  |

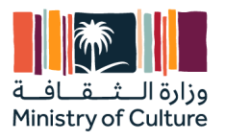

ملاحظة -

انتظر الآن حتى يوافق فريق إدارة الموردين التابع لوزارة الثقافة (MOC) على طلبك.
 سوف ترى خيار "في انتظار الموافقة" في النموذج الخاص بك.

| < Go back to Ministry Of Culture-TE | ST Dashboard                                                                                                    |                                                    | Desktop File Sync |
|-------------------------------------|----------------------------------------------------------------------------------------------------|----------------------------------------------------|-------------------|
| Console                             | Doc123132232 - Supplier Registration Questionnaire                                                                       |                                                    | Pending Approval  |
| Event Messages<br>Event Details     | You have submitted a response to the questionnaire.                                                                      |                                                    |                   |
| Response History<br>Response Team   | All Content                                                                                                    |                                                    | <b></b>           |
| ▼ Event Contents                    | Name †                                                                                                    |                                                    |                   |
| All Content                         | <ul> <li>1 Supplier Information - بيتك المورد</li> </ul>                                                                 |                                                    | A                 |
| 1 Supplier                          | نرع العرزد - L1 Supplier Type                                                                                            | مررد مطی - Local Supplier                          |                   |
| Information                         | 1.2 Supplier activity - سنلذ العرب: -                                                                                    | استشارات كانونية - Legal Advice                    |                   |
| 2 Contact Details -                 | 1.4 Company name as per the Commercial Registration (in Arabic) - (الله الحرية) - الاسم حنب السيل اللجاري (بالله الحرية) | Test                                               |                   |
|                                     | 1.5 Company name as per the Commercial Registration (in English) - (الاسم حسب السجل التجاري (باللنة الالمبلزية)          | TRAIN MANAUL SUPPLIER                              |                   |
| 3 Bank Account<br>informa           | 1.13 Are you registered in Eitmad?<br>«مان سبحل في سلصة اعتماد؟                                                          | No                                                 |                   |
| 5 Certificates                      |                                                                                                    | Show More<br>Street: RIYADH ①<br>Street 2: TEST1 ① | House Number: ①   |
|                                     | 1.15 Address                                                                                                    | Street 3: (i)                                      |                   |

# مو افقة وزارة الثقافة

الآن سيكون لدى MOC الخيارات التالية للتعامل مع طلبك المقدم إليها وبناءً على ذلك ستكون الإجراءات التي تتخذها مطلوبة.

- موافقة لا داعي لتغيير أي شيء إذا كنت تريد ذلك، فلا يزال بإمكانك التغيير بالنقر فوق "مراجعة الاستجابة" بمجرد الموافقة، وسينتقل مرة أخرى إلى الموافقة.
  - الرفض إذا تم رفض الطلب، فستحتاج إلى إعادة دعوة من MOC لمواصلة نشاطك ولاحظ أنه بمجرد استلام الدعوة، ستحتاج إلى ملء جميع البيانات مرة أخرى.
  - طلب معلومات إضافية سيطلب فريق MOC هذا معلومات إضافية أو تصحيحًا أينما يرونها منك، بمجرد حصولك على هذه المعلومات وفقًا للقطة الشاشة أدناه بمجرد النقر فوق "مراجعة الرد"، ستتمكن من رؤية التعليق على ما بالضبط التغييرات يجب أن تكون.

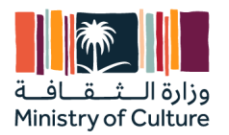

### أ. طلب معلومات إضافية: -

| onsole                        | Doc123132232 - Supplier Registration Questionnaire                                                              |                               |
|-------------------------------|----------------------------------------------------------------------------------------------------|-------------------------------|
| ent Messages<br>ent Details   | You have submitted a response for this event. Thank you for participating.                                      |                               |
| sponse History<br>sponse Team |                                                                                                    |                               |
| Event Contents                | All Content                                                                                                    | sponse                        |
| All Content                   | Name †                                                                                                    |                               |
| 1 Supplier                    | 🔻 1 Supplier Information - بيقك المورد                                                                          |                               |
| mornation                     | درع المورد - 1.1 Supplier Type                                                                                  | مورد محلى - Local Supplier    |
| Contact Details -<br>یونی     | 1.2 Supplier activity - عتاط السورد -                                                                           | تشارات فالونية - Legal Advice |
| Bank Account                  | 1.4 Company name as per the Commercial Registration (in Arabic) - (الاسم حسب السجل الكباري (باللغة الحربية)     | Test                          |
| <sup>3</sup> informa          | 1.5 Company name as per the Commercial Registration (in English) - (الاسم حسب السجل التجاري (باللغة الانجليزية) | TRAIN MANAUL SUPPLIE          |
| 5 Certificates                | 1.13 Are you registered in Eitmad?<br>هل مسجل في مضحة اعتباد؟                                                   | No                            |
|                               |                                                                                                    | Show More                     |
|                               | ·                                                                                                    |                               |
|                               | Compose Message                                                                                                 |                               |

| onsole                                                       | Doc123132232 - Supplier Registration Question     | onnaire                                                                                                    |
|--------------------------------------------------------------|---------------------------------------------------|----------------------------------------------------------------------------------------------------|
| ent Messages<br>ent Details<br>sponse History<br>sponse Team | Latest comment []: Please change the bank details |                                                                                                    |
| Event Contents                                               | All Content                                       |                                                                                                    |
|                                                              | Name †                                            |                                                                                                    |
| All Content                                                  | 🔻 1 Supplier Information - بيائات المورد          |                                                                                                    |
| 1 Supplier<br>Information                                    | نوع العردد - Supplier Type نوع العرد              | * Local Supplier - مورد محلی - 🗸                                                                                                    |
| 2 Contact Details -                                          |                                                   | لحواسك الأمين - المعالي المعالي - المعالي المعالي المعالي المعالي المعالي المعالي المعالي المعالي المعالي المعا<br>الحراسك الأمين - المعالي المعالي المعالي المعالي المعالي المعالي المعالي المعالي المعالي المعالي المعالي المعالي |
| Rank Account                                                 |                                                   | الدمانة والإعلان - Publicity & Announcement                                                                                                    |
| <sup>3</sup> informa                                         |                                                   | مقارلات عامة - General Contracting                                                                                                    |
| 5 Certificates                                               | 4                                                 |                                                                                                    |
|                                                              | (*) indicates a required field                    |                                                                                                    |
|                                                              |                                                   |                                                                                                    |
|                                                              | Submit Entire Response Reload Last Bid            | Save draft Compose Message Excel Import                                                                                                    |
|                                                              |                                                   |                                                                                                    |

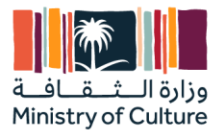

ب. تمت الموافقة عليه من قبل وزارة الثقافة – يمكنك مراجعة أي فترة زمنية إذا كنت تريد تغيير أي شيء وستتبع عملية الموافقة مرة أخرى

| < Go back to Ministry Of Culture-TE                                                                                                 | ST Dashboard                                                                                                    |                                 |
|----------------------------------------------------------------------------------------------------|----------------------------------------------------------------------------------------------------|---------------------------------|
| Console                                                                                                    | Doc123132232 - Supplier Registration Questionnaire                                                              |                                 |
| Event Messages<br>Event Details                                                                                                    | You have submitted a response for this event. Thank you for participating.                                      |                                 |
| Response History<br>Response Team                                                                                                   | Revise Response                                                                                                 |                                 |
| ▼ Event Contents                                                                                                    | All Content                                                                                                    |                                 |
| All Content                                                                                                    | Name †                                                                                                    |                                 |
| 1 Supplier<br>Information                                                                                                    | 1 Supplier Information - بيانك العريد<br>بين المريد                                                             |                                 |
|                                                                                                    | 1.1 Supplier Type - دوع المرزد                                                                                  | مورد محلی - Local Supplier      |
| 2 Contact Details -<br>یی                                                                                                    | 1.2 Supplier activity - المدرد عند المدرد عند المورد عند المدرد عند المدرد عند المدرد عند المدرد عند المدرد عن  | استشارات قانونية - Legal Advice |
| Bank Account                                                                                                    | 1.4 Company name as per the Commercial Registration (in Arabic) - (الاسم صدب السجل التجاري واللغة النربية)      | Test                            |
| ع المالة الاحدادين (بالله الاحبايزية) - 1.5 Company name as per the Commercial Registration (in English) - تجاري (بالله الاحبايزية) | 1.5 Company name as per the Commercial Registration (in English) - (الاسم حسب السول الثجاري (باللنة الانجليزية) | TRAIN MANAUL SUPPLIER           |
| 5 Certificates                                                                                                    | 1.13 Are you registered in Eitmad?<br>هان منسجان فی منصبه اعتداد؟                                               | No                              |
|                                                                                                    | 4                                                                                                    | Show More                       |
|                                                                                                    | Compose Message                                                                                                 |                                 |

### النتيجة

المورد مسجل على أريبا لدى وزارة الثقافة

### أ. استبيانات وحدات SM الخاصة بالموردين

### إستخدام

يهدف هذا النشاط تفاصيل الشهادة من المورد.

### المتطلبات الأساسية

يجب أن يكون المورد مسجلاً لدى وزارة الثقافة

# الإجراء

 ستصلك رسالة بريدية من وزارة التجارة بشأن نوع الاستبيان المرسل إليك أو يمكنك تسجيل الدخول في Ariba الخاص بك والتحقق من قسم الاستبيان. (راجع "الاستبيان القانوني 3 من 3")

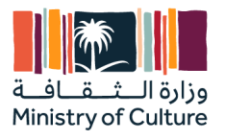

Ministry Of Culture-TEST

Hello MATT HENRY,

Ministry Of Culture-TEST has invited you to complete a questionnaire. This is required so TRAIN MANAUL SUPPLIER can do business with Ministry Of Culture-TEST.

Questionnaire Overview Questionnaire name: Standards Certificates Questionnaire Respond by: Mon, 06 Nov, 2023 Update Request Comments:

Submit questionnaire

Best,

SAP Ariba team

| Lom          | moaxy<br>No items<br>End Time 4  | Regions<br>Commodity                                               | Regions                                      | Status                                                                                           |
|--------------|----------------------------------|--------------------------------------------------------------------|----------------------------------------------|--------------------------------------------------------------------------------------------------|
| Lomi         | moaity<br>No items<br>End Time 4 | Regions                                                            | Regions                                      | Status<br>Status                                                                                 |
| ID           | No items<br>End Time 4           | Commodity                                                          | Regions                                      | Status                                                                                           |
| ID           | End Time ↓                       | Commodity                                                          | Regions                                      | Status                                                                                           |
| ID           | End Time ↓                       | Commodity                                                          | Regions                                      | Status                                                                                           |
|              |                                  |                                                                    |                                              |                                                                                                  |
|              |                                  |                                                                    |                                              |                                                                                                  |
| Doc130176592 | 6/19/2023 1:21 r                 | (no value)                                                         | (no value)                                   | Not Responded                                                                                    |
|              |                                  |                                                                    |                                              |                                                                                                  |
| Expiration   | Attachment                       | Questionnaire                                                      |                                              | Status                                                                                           |
|              | No items                         |                                                                    |                                              |                                                                                                  |
|              | Doc1301/0592<br>Expiration       | Doc1301/6592 6/19/2023 1:21 ,<br>Expiration Attachment<br>No items | Expiration Attachment Questionnaire No items | Doc130176592 6/19/2023.1:21,- (no value) (no value) Expiration Attachment Questionnaire No items |

2. اضغط على كل استبيان وقم بتعبئة كافة المتطلبات الإلزامية وإرفاقها.

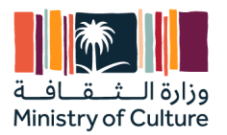

### • إضافة تفاصيل حيثما كان ذلك ممكنا.

| o back to Ministry Of Cultur       | e-TEST Dashboard                                                                                                    | Desktop File Sync         |
|------------------------------------|----------------------------------------------------------------------------------------------------|---------------------------|
| Console                            | Doc123157589 - Standards Certificates Questionnaire                                                                                                   | C Time remaining 00:23:53 |
| Event Messages<br>Event Details    | All Content                                                                                                    |                           |
| Response History<br>Response Team  | Name †                                                                                                    |                           |
|                                    | 1 Is your organization ISO 9001 (Quality Management) certified? If yes, please provide details of your certification                                  | * No ~                    |
| <ul> <li>Event Contents</li> </ul> | 2 Is your organization ISO 13485 (Quality Management - Medical Devices) certified? If yes, please provide details of your certification               | * Yes 🗸 Details           |
| All Content                        | 3 Is your organization ISO 14001 (Environmental Management) certified? If yes, please provide details of your certification                           | * Yes 🗸 Detaits           |
|                                    | 4 Is your organization ISO 17025 (Competence Of Testing And Calibration Laboratories) certified? If yes, please provide details of your certification | * No ~                    |
|                                    | 5 Is your organization ISO 20000 (Information Technology - Service Management) certified? If yes, please provide details of your certification        | * No 🗸                    |
|                                    | 6 Is your organization ISO 27001 (Information Technology - Security Techniques) certified? If yes, please provide details of your certification       | * Yes 🗸 Details           |
|                                    | 7 Is your organization ISO 31000 (Risk Management certified? If yes, please provide details of your certification                                     | * Yes 🗸 Detaits           |
|                                    | 8 Is your organization ISO 50001 (Energy Management) certified? If yes, please provide detaits of your certification                                  | * Yes 🗸 Detaits           |
|                                    | (*) indicates a required field                                                                                                    |                           |
|                                    | Submit Entire Response Save draft Compose Message Excel Import                                                                                        |                           |
| MATT HENRY (violt de ore           | Row continues wheel 5 New 2023 11:21:00 PM. TRANS MANALIE SUPPLIER. ANTISPO202010-T                                                                   |                           |

• أضف التفاصيل كما هو موضح أدناه وانقر على "موافق" ثم انقر على "إرسال الرد بالكامل." ". "Submit Entire Response"

| Enter details for Certificate. En | iter the location of a file to add as an Attachment. To search for a More |
|-----------------------------------|---------------------------------------------------------------------------|
| Certificate Type:                 | ISO 13485 Certificate                                                     |
| Issuer: *                         |                                                                           |
| Year of Publication: *            |                                                                           |
| Certificate Number: *             |                                                                           |
| Certificate Location: *           |                                                                           |
| Effective Date: *                 |                                                                           |
| Expiration Date: *                |                                                                           |
| Attachment: *                     | Choose File No file chosen                                                |
|                                   | Or drop file here                                                         |
|                                   |                                                                           |
|                                   | Description:                                                              |
|                                   |                                                                           |
|                                   |                                                                           |

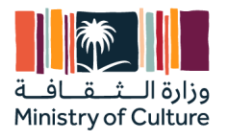

• إذا كنت ترغب في المراجعة يمكنك الذهاب إلى الصفحة الرئيسية، واختيار الاستبيان المراد تحديثه والنقر على "مراجعة الاستجابة" ".Revise Response"

| back to Ministry Of Cultur                       | e-TEST Dashboard Desitop /                                                                                                    | File Sync                                   |
|--------------------------------------------------|----------------------------------------------------------------------------------------------------|---------------------------------------------|
| Console                                          | Doc123157589 - Standards Certificates Questionnaire                                                                                                    | <sup>me remaining</sup><br>64 days 23:56:45 |
| vent Messages<br>vent Details<br>esponse History | If your customer has requested an update to this questionnaire, please click <b>Revise Response</b> and re-submit your answers. Even if you do not need to change any of your current answers, you complete their evaluation until you re-submit the questionnaire. | ur customer cannot                          |
| Event Contents                                   | Revise Response                                                                                                    | _                                           |
| All Content                                      | All Content                                                                                                    |                                             |
|                                                  | Name 1                                                                                                    |                                             |
|                                                  | No                                                                                                    |                                             |
|                                                  | 2 Is your organization ISO 13485 (Quality Management - Medical Devices) certified? If yes, please provide details of your certification                                                                                                    | No                                          |
|                                                  | 3 Is your organization ISO 14001 (Environmental Management) certified? If yes, please provide details of your certification                                                                                                    | No                                          |
|                                                  | 4 Is your organization ISO 17025 (Competence Of Testing And Calibration Laboratories) certified? If yes, please provide details of your certification                                                                                                    | No                                          |
|                                                  | 5 Is your organization ISO 20000 (Information Technology - Service Management) certified? If yes, please provide details of your certification                                                                                                    | No                                          |
|                                                  | 6 Is your organization ISO 27001 (Information Technology - Security Techniques) certified? If yes, please provide details of your certification                                                                                                    | No                                          |
|                                                  | 7 Is your organization ISO 31000 (Risk Management certified? If yes, please provide details of your certification                                                                                                    | Ves Details                                 |
|                                                  | Compose Message                                                                                                    |                                             |

• بمجرد الانتهاء من التغييرات، يرجى الضغط على "إرسال الرد بالكامل" وانتظار الموافقة كخطوات سابقة. "Submit Entire Response"

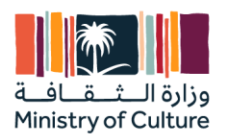

### DISCLAIMER

### Important message to any person not authorized to have access to this report.

Any person who is not an addressee of this report or who has not signed and returned to [PricewaterhouseCoopers] a Release Letter is not authorized to have access to this report.

Should any unauthorized person obtain access to and read this report, by reading this report such person accepts and agrees to the following terms:

1. The reader of this report understands that the work performed by [PricewaterhouseCoopers] was performed in accordance with instructions provided by our addressee client and was performed exclusively for our addressee client's sole benefit and use.

2. The reader of this report acknowledges that this report was prepared at the direction of our addressee client and may not include all procedures deemed necessary for the purposes of the reader.

3. The reader agrees that [PricewaterhouseCoopers], its partners, principals, employees and agents neither owe nor accept any duty or responsibility to it, whether in contract or in tort (including without limitation, negligence and breach of statutory duty), and shall not be liable in respect of any loss, damage or expense of whatsoever nature which is caused by any use the reader may choose to make of this report, or which is otherwise consequent upon the gaining of access to the report by the reader. Further, the reader agrees that this report is not to be referred to or quoted, in whole or in part, in any prospectus, registration statement, offering circular, public filing, loan, other agreement or document and not to distribute the report without [PricewaterhouseCoopers'] prior written consent.

### إخلاء المسؤولية

### رسالة مهمة إلى أي شخص غير مُصرح له بالاطلاع على هذا التقرير.

أي شخص غير مُخاطَب بهذا التقرير أو لم يُوقع على خطاب عدم اعتماد ويُرسله إلى شركة [برايس وترهاوس كوبرز \*\*\*\*] هو شخص غير مُصرح له بالاطلاع على هذا التقرير.

إذا اطلع أي شخص غير مُصرح له على هذا التقرير وقرأه، فإنه بقراءته لهذا التقرير يقبل ويوافق على الشروط الآتية:

- - نُفذُ حصرًا لمصلحة وأستخدام عميلنا المُخاطَب وحده. 2. ليقر قارئ هذا التقرير أن التقرير قد أُعدَّ بناءً على توجيه عميلنا المخاطَب، وقد لا ينطوي على كافة الإجراءات التي تُعتبر ضرورية لأغراض القارئ.

3. يوافق القارئ على أن شركة ]برايس وترهاوس كوبرز [\*\*\*\* وشركائها و مديريها وموظفيها ووكلائها، لا تُلزَم ولا تقبّل بأي واجب أو مسؤولية عليها، سواءً كانت في العقد أو المسؤولية التقصيرية (بما يشمل على سبيل البيان لا الحصر، الإهمال والإخلال بالواجب القانوني)، ولن تكون مسؤولة فيما يخص أي خسارة أو ضرر أو نفقات أيًا كانت طبيعتها ناشئة عن أي استخدام يختاره القارئ لهذا التقرير، أو بخلاف ذلك مترتبة على اطلاع القارئ على هذا التقرير. فضلاً عن ذلك، ضرر أو نفقات أيًا كانت طبيعتها ناشئة عن أي استخدام يختاره القارئ لهذا التقرير، أو بخلاف ذلك مترتبة على اطلاع القارئ على هذا التقرير. فضلاً عن ذلك، يوافق القارئ على أن هذا التقرير يتوجب عدم الإشارة إليه أو اقتباسه، جزئيًا أو كليًا، في أي نشرة، أو بيان تسجيل، أو دورية إعلام، أو إيداع عام، أو قرض، أو أي اتفاقية أو وثيقة أخرى، وعدم توزيعه دون الحصول على الموافقة الكتابية المسبقة لشركة **إبرايس وترهاوس كوبرز.[\*\*\*\*** 

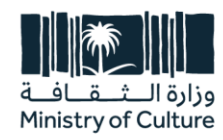

طريق اللك فيصل، الدرعية، ص.ب. 3424، الرياض 13711، الملكة العربية السعودية

> ه 966 11 836 3352 + ف 966 11 836 3333

> > moc.gov.sa